## Acknowledge Participation

Log into DC Water Supplier Portal

Click "Supplier Portal".

| water is life |                                                                                                    | â | P | ي | TS ~ |
|---------------|----------------------------------------------------------------------------------------------------|---|---|---|------|
|               | Good afternoon, Todd Smith!                                                                                                    |   |   |   |      |
|               | Supplier Portal Tools Others                                                                                                    |   |   |   |      |
|               | AUX CONTRACTOR OF CONTRACTOR OF |   |   |   |      |
| (             | Suppler Portal                                                                                                    |   |   |   |      |

## Click "View Active Solicitation"

| Orders                                                      | Requiring Attention                                      | Recent Activity         |                        | Transaction Reports |       |     |     |
|-------------------------------------------------------------|----------------------------------------------------------|-------------------------|------------------------|---------------------|-------|-----|-----|
| Manage Orders                                               |                                                          | Last 30 Days            |                        | Last 30 Days        |       |     |     |
| Manage Schedules                                            |                                                          | Negotiation invitations | 1                      | PO Purchase Amount  | 10000 | USD |     |
| Acknowledge Schedules in Spreadsheet                        |                                                          | Orders opened           | 1                      |                     |       |     |     |
| Agreements                                                  |                                                          |                         |                        |                     |       |     |     |
| Manage Agreements                                           |                                                          |                         |                        |                     |       |     |     |
| Shipments                                                   | 1 2                                                      |                         | <u><u></u> <u></u></u> |                     |       |     | 2   |
| Manage Shipments                                            |                                                          |                         |                        |                     |       |     | - 1 |
| Create ASN                                                  |                                                          |                         |                        |                     |       |     | - 1 |
| Create ASBN                                                 |                                                          |                         |                        |                     |       |     | - 1 |
| <ul> <li>Upload ASN or ASBN</li> </ul>                      |                                                          |                         |                        |                     |       |     | - 1 |
| View Receipts                                               |                                                          |                         |                        |                     |       |     | - 1 |
| View Returns                                                | Schedules Overdue or Due Today Negotiations Closing Soon |                         |                        |                     |       |     | - 1 |
| Deliverables                                                |                                                          |                         |                        |                     |       |     |     |
| Manage Deliverables                                         | Supplier News                                            |                         |                        |                     |       |     |     |
| Consigned Inventory                                         |                                                          |                         |                        |                     |       |     | Ŧ   |
| Review Consumption Advices                                  |                                                          |                         |                        |                     |       |     |     |
| Review Consigned Inventory                                  |                                                          |                         |                        |                     |       |     |     |
| <ul> <li>Review Consigned Inventory Transactions</li> </ul> |                                                          |                         |                        |                     |       |     |     |
| Invoices and Payments                                       |                                                          |                         |                        |                     |       |     |     |
| Create Invoice                                              |                                                          |                         |                        |                     |       |     |     |
| View Invoices                                               |                                                          |                         |                        |                     |       |     |     |
| View Payments                                               |                                                          |                         |                        |                     |       |     |     |
| Solicitation                                                |                                                          |                         |                        |                     |       |     |     |
|                                                             |                                                          |                         |                        |                     |       |     |     |
| View Active Solicitations                                   |                                                          |                         |                        |                     |       |     |     |
| <ul> <li>Manage receptionses</li> </ul>                     |                                                          |                         |                        |                     |       |     |     |
|                                                             |                                                          |                         |                        |                     |       |     |     |

## Click on the Solicitation Number – DCW-SOL-21-10053,1.

|                                                            |                       |                         |                                                                                                    |                           |                                                         |                              |                                                   |                                    |                          | 1                  |                      | 1240           |                    |
|------------------------------------------------------------|-----------------------|-------------------------|----------------------------------------------------------------------------------------------------|---------------------------|---------------------------------------------------------|------------------------------|---------------------------------------------------|------------------------------------|--------------------------|--------------------|----------------------|----------------|--------------------|
| A Search                                                   |                       |                         |                                                                                                    |                           |                                                         |                              |                                                   |                                    | Manage Watchlist         | Saved Search       | Open Invi            | tations        |                    |
|                                                            | ** Solicitation       |                         |                                                                                                    |                           |                                                         |                              | ** Invitation R                                   | eceived Yes                        | •                        |                    | ** At leas           | at one is r    | req                |
|                                                            | ** Title              |                         |                                                                                                    |                           |                                                         |                              | Response Su                                       | bmitted No N                       | •                        |                    |                      |                |                    |
|                                                            |                       |                         |                                                                                                    |                           |                                                         |                              |                                                   |                                    |                          |                    |                      |                |                    |
| ** :                                                       | Solicitation Close By | m/d/yy                  | 60                                                                                                    |                           |                                                         |                              | Solicitation Ope                                  | n Since m/d/y                      | y .                      | 6                  |                      |                |                    |
| earch Results                                              | Solicitation Close By | m/d/yy                  | 6                                                                                                    |                           |                                                         |                              | Solicitation Ope                                  | n Since m/d/y                      | y .                      | 6                  | Search R             | leset S        | Sa                 |
| earch Results<br>Actions ▼ View ▼ Format ▼                 | Solicitation Close By | m/d/yy<br>etach ⊕l Wrap | Contract Contract Con | Acknowledge Participation | Create Response                                         |                              | Solicitation Ope                                  | n Since m/d/y                      | y                        | ί <b>ο</b>         | Search R             | leset S        | Sav                |
| earch Results<br>Actions  View  Format  Solicitation       | Freeze Title          | m/d/yy<br>∎tach ⊕≣ Wrap | Accept Terms                                                                                                    | Acknowledge Participation | Create Response<br>Solicitation<br>Type                 | Time<br>Remaining            | Solicitation Ope                                  | n Since m/d/y<br>Your<br>Responses | y<br>Will<br>Participate | Unread<br>Messages | Search R             | Resp<br>Spread | Sav                |
| earch Results<br>Actions • View • Format •<br>Solicitation | Freeze DCFA XXX - Co  | m/d/yy<br>etach 🚽 Wrap  | Accept Terms                                                                                                    | Acknowledge Participation | Create Response<br>Solicitation<br>Type<br>Solicitation | Time<br>Remaining<br>32 Days | Solicitation Ope<br>Close Date<br>4/30/21 5:00 PM | n Since m/d/y<br>Your<br>Responses | will<br>Participate      | Unread<br>Messages | Search R<br>View PDF | Resp<br>Spread | Sav<br>por<br>idsl |

## Click on "Acknowledge Participation"

|   | <b>dicto</b><br>water is life |                                                  |                                       |                      |                              |                                    | ŵ                  | P (       | 9               | TS ~           |
|---|-------------------------------|--------------------------------------------------|---------------------------------------|----------------------|------------------------------|------------------------------------|--------------------|-----------|-----------------|----------------|
| A | ctive Solicitations           |                                                  |                                       |                      |                              |                                    |                    |           |                 | Done           |
|   |                               |                                                  |                                       |                      |                              |                                    | Time               | Zone East | ern Standa      | ard Time       |
|   | A Search                      |                                                  |                                       |                      |                              | Manage Watchlist                   | Saved Searc        | h         | at any is s     | ~              |
|   |                               | ** Solicitation                                  |                                       |                      | ** Invitation Received       | Yes 🗸                              |                    | 74 100    | St Une IS N     | Iquireu        |
|   |                               | ** Title                                         |                                       |                      | Response Submitted           | No 🛩                               |                    |           |                 |                |
|   |                               | ** Solicitation Close By m/d/yy                  |                                       |                      | Solicitation Open Since      | 3/3/21                             |                    |           |                 |                |
|   |                               |                                                  |                                       |                      |                              |                                    | [                  | Search I  | Reset Sa        | ave            |
| S | earch Results                 |                                                  |                                       |                      |                              |                                    |                    |           |                 |                |
|   | Actions • View • Format •     | Freeze Totach el Wrap Acceptions Acke            | owledge Participation Create tesponse |                      |                              |                                    |                    |           |                 |                |
|   | Solicitation                  | Title                                            |                                       | Solicitation<br>Type | Time<br>Remaining Close Date | Your Will<br>Responses Participate | Unread<br>Messages | View PDF  | Respo<br>Spread | onse<br>isheet |
|   | DCW-SOL-21-10053,1            | DCFA XXX - Construction Management Services RC-B |                                       | Solicitation         | 28 Days 4/30/21 5:00 PM      | 2                                  | 0                  |           | Ţ               | 1              |
|   | Columns Hidden 4              |                                                  |                                       |                      |                              |                                    |                    |           |                 |                |

Click "Yes" next to Will Participate.

Then Click "Ok"

| Active Solicitations                                |                                           |                           |                      |                              |                                    | Dgne                                             |
|-----------------------------------------------------|-------------------------------------------|---------------------------|----------------------|------------------------------|------------------------------------|--------------------------------------------------|
|                                                     |                                           |                           |                      |                              |                                    | Time Zone Eastern Standard Time                  |
| A Search                                            |                                           |                           |                      |                              | Manage Watchlist                   | Saved Search 🗸                                   |
|                                                     |                                           |                           |                      |                              |                                    | ** At least one is required                      |
| ** Solicitation                                     |                                           | Acknowledge Participation | ×                    | ** Invitation Received       | Yesv                               |                                                  |
| ** Title                                            |                                           | Acknowledge Participation | <u>^</u>             | Response Submitted           | No 🛩                               |                                                  |
| ** Solicitation Close By m/dy                       | α 🕫                                       | Will Participate  Yes     |                      | Solicitation Open Since      | 3/3/21                             |                                                  |
|                                                     |                                           | Note to Burner            | - 100                |                              |                                    | Search Reset Savo                                |
| Search Results                                      |                                           | NOL ID DUJA               |                      |                              |                                    |                                                  |
| Actions 👻 View 👻 Format 👻 📰 Freeze 🔛 Detach 🚽 Wrap  | Accept Terms Acknowledge Participation Cr | Create                    |                      |                              |                                    |                                                  |
| Solicitation Title                                  |                                           |                           | Solicitation<br>Type | Time<br>Remaining Close Date | Your Will<br>Responses Participate | Unread View PDF Response<br>Messages Spreadsheet |
| DCW-SOL-21-10053.1 DCFA XXX - Construction Manageme | ent Services RC-B                         | O <u>K</u> La             | Solicitation         | 28 Days 4/30/21 5:00 PM      | 2                                  | 0 (AA) (JUD                                      |
| Columns Hidden 4                                    |                                           |                           |                      |                              |                                    |                                                  |